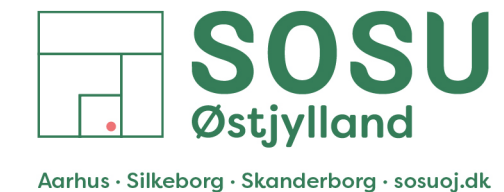

## Installation af printer på Windows

- 1. Start med at sikre dem at de er logget på de WI-FI netværket SOSUOJ
- 2. Tryk på Windows tasten og R på samme tid

| \$ !<br>1/2 1 | 2      | # 3    | <b>4</b> | %<br>5     | & /<br>6 7 | , (<br>8 | ) 9          | =           | ?   | , F Backspace |
|---------------|--------|--------|----------|------------|------------|----------|--------------|-------------|-----|---------------|
| Tab 🔄         | Q      | W<br>w | E<br>e   | R T<br>r t | Y<br>y     | U        | i            | O<br>o<br>P | Å   |               |
| Caps Lock     | A<br>a | Ss     | D<br>d   | F (        | G H<br>h   | Jj       | K<br>k       |             | ÆØø | ← Enter       |
| f Shift       |        | Z X x  | C        | V          | B          | N N n    | ۸ (;<br>n (; |             | -   | î Shift       |
| Ctrl          | •)     | Alt    |          |            |            |          |              | Alt Gr      |     | Ctrl          |

3. Dette vil åbne en dialog boks, skriv <u>\\sosuoj171</u> i tekst feltet og tryk på OK

| 💷 Kør         | ×                                                                                                    |
|---------------|----------------------------------------------------------------------------------------------------|
|               | Skriv navnet på et program, en mappe, et dokument eller en<br>internetressource, som derefter åbnes. |
| Å <u>b</u> n: | \\sosuoj171 v                                                                                        |
|               | OK Annuller <u>G</u> ennemse                                                                         |

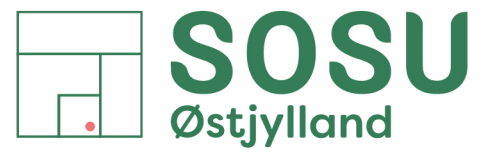

 $Aarhus \cdot Silkeborg \cdot Skanderborg \cdot sosuoj.dk$ 

4. Dette vil åbne en mappe med de tilgængelige printere, dobbelt klik på dem for at installere dem

| sosuoj171                                        | × +                                                                                                    | -               | o x        |
|--------------------------------------------------|----------------------------------------------------------------------------------------------------|-----------------|------------|
| $\leftarrow \rightarrow  \downarrow  \texttt{G}$ | $\square$ >                                                                                                    | Søg i sosuoj171 | ٩          |
| ⊕ Ny ~ 👗 🗗                                       | [1] ▲      [1]      [2]      [2]      [2]      [2]      [2]      [2]      [2]      [2]      [2]      [2]      [2]      [2]      [2]      [2]      [2]      [2]      [2]      [2]      [2]      [2]      [2]      [2]      [2]      [2]      [2]      [2]      [2]      [2]      [2]      [2]      [2]      [2]      [2]      [2]      [2]      [2]      [2]      [2]      [2]      [2]      [2]      [2]      [2]      [2]      [2]      [2]      [2]      [2]      [2]      [2]      [2]      [2]      [2]      [2]      [2]      [2]      [2]      [2]      [2]      [2]      [2]      [2]      [2]      [2]      [2]      [2]      [2]      [2]      [2]      [2]      [2]      [2]      [2]      [2]      [2]      [2]      [2]      [2]      [2]      [2]      [2]      [2]      [2]      [2]      [2]      [2]      [2]      [2]      [2]      [2]      [2]      [2]      [2]      [2]      [2]      [2]      [2]      [2]      [2]      [2]      [2]      [2]      [2]      [2]      [2]      [2]      [2]      [2]      [2]      [2]      [2]      [2]      [2]      [2]      [2]      [2]      [2]      [2]      [2]      [2]      [2]      [2]      [2]      [2]      [2]      [2]      [2]      [2]      [2]      [2]      [2]      [2]      [2]      [2]      [2]      [2]      [2]      [2]      [2]      [2]      [2]      [2]      [2]      [2]      [2]      [2]      [2]      [2]      [2]      [2]      [2]      [2]      [2]      [2]      [2]      [2]      [2]      [2]      [2]      [2]      [2]      [2]      [2]      [2]      [2]      [2]      [2]      [2]      [2]      [2]      [2]      [2]      [2]      [2]      [2]      [2]      [2]      [2]      [2]      [2]      [2]      [2]      [2]      [2]      [2]      [2]      [2]      [2]      [2]      [2]      [2]      [2]      [2]      [2]      [2]      [2]      [2]      [2]      [2]      [2]      [2]      [2]      [2]      [2]      [2]      [2]      [2]      [2]      [2]      [2]      [2]      [2]      [2]      [2]      [2]      [2]      [2]      [2]      [2]      [2]      [2]      [2]      [2]      [2]      [ |                 | 📑 Detaljer |
| > 📤 René Ekstrøm - :                             | SOSUOJ-A3 Print SOSUOJ-Print                                                                                                    |                 |            |
| 📒 Skrivebord 🖈                                   |                                                                                                    |                 |            |
| 🞍 Overførsler 🖈                                  |                                                                                                    |                 |            |
| 📑 Dokumenter 🖈                                   |                                                                                                    |                 |            |
| 🚬 Billeder                                       |                                                                                                    |                 |            |
| 🕑 Musik 🔹 🖈                                      |                                                                                                    |                 |            |
| 🛂 Videoer 🛛 🖈                                    |                                                                                                    |                 |            |
| 늘 Mine etiketter                                 |                                                                                                    |                 |            |
|                                                  |                                                                                                    |                 |            |
| > 🌰 OneDrive                                     |                                                                                                    |                 |            |
| > 💻 Denne pc                                     |                                                                                                    |                 |            |
| > 🚈 Netværk                                      |                                                                                                    |                 |            |
|                                                  |                                                                                                    |                 |            |
| 1                                                |                                                                                                    |                 |            |
| 2 elementer                                      |                                                                                                    |                 | = _        |

 De er nu klar til at printe. Åben for eksempel et Word dokument de gerne vil have udskrevet og vælg udskriv fra menuen filer (eller tryk Ctrl + P). Sikker dem at den valgte printer hedder SOSUOJ - Print og tryk på Udskriv

| Dokument1 - Word                                                                                                    |                                                                                                    |                                                                                                    |                                                                                                    |
|----------------------------------------------------------------------------------------------------|----------------------------------------------------------------------------------------------------|----------------------------------------------------------------------------------------------------|----------------------------------------------------------------------------------------------------|
| é                                                                                                    | Udskriv                                                                                                    |                                                                                                    |                                                                                                    |
| <ul> <li>Chartiside</li> <li>Chartiside</li> <li>Ny</li> <li>Abn</li> <li>Hent<br/>tilføjlessprogrammer</li> <li>Oplysninger</li> <li>Gem</li> <li>Gem som</li> <li>Gem som Adobe PDF</li> <li>Udskriv</li> <li>Del</li> <li>Del som Adobe PDF-<br/>link</li> <li>Eksportér</li> <li>Transformér</li> <li>Luk</li> </ul> | Kopier:     Udskriv     Printer     Image:     Kar     Pinteregenstaber     Image:     Image: | <image/> <image/> <image/> <image/> <image/> <text><list-item><list-item><image/></list-item></list-item></text>                                                                                                    | <image/> <text><text><image/></text></text>                                                                                                    |
| Konto<br>Feedback                                                                                                    |                                                                                                    | SOSU Sktylland + Adsling i Alerhus + Hedsager 33 + 8200 Alerhus N + 87 41 26 26 + sozunj.dk<br>SOSU Sktylland + Adsling i Stakebog + Hegeng 4 + 6800 Stillskebog + 87 41 26 26 + sozunj.dk<br>SOSU Sktylland + Adsling i Standerbog + Grenhandseng 5 + 8660 Standerbog + 87 41 26 26 + sozunj.dk | SOSU Østjytland - Adeiling i Aarhus + Hedeoger 33 + 8200 Aarhus N + 87 41 26 26 + sosuoj.dk<br>SOSU Østjytland - Adeiling i Sikoborg + Hageroji 4 + 8600 Sikoborg + 87 41 25 26 + sosuoj.dk<br>SOSU Østjytland - Adeiling i Sanderborg - Granilandsvej 5 + 6600 Skanderborg + 87 41 26 26 + sosuoj.dk |
| Indstillinger                                                                                                    | 4 2                                                                                                    | af 2 🕨                                                                                                    | 75 %+ Ø                                                                                                    |

SOSU Østjylland • Afdeling i Aarhus • Hedeager 33 • 8200 Aarhus N • 87 41 26 26 • sosuoj.dk
SOSU Østjylland • Afdeling i Silkeborg • Høgevej 4 • 8600 Silkeborg • 87 41 26 26 • sosuoj.dk
SOSU Østjylland • Afdeling i Skanderborg • Grønlandsvej 5 • 8660 Skanderborg • 87 41 26 26 • sosuoj.dk